# 操作手順書

## AWSコンソールを使った動画ファイルのアッ プロード方法

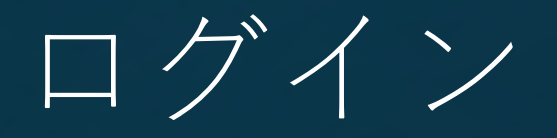

### アクセス先とログイン情報

ログイン(1)

### 下記リンクにアクセスしてください。

https://s3.console.aws.amazon.com/s3/buckets/dk-jica/dk-jica/

ログイン(2)

## 下記情報を画像にある枠に入力してログインしてください。

- Account ID :
- IAM username :
- Password :

#### ログイン情報については、JICA-VANチームにお問い 合わせください。

| Account ID (12 digits) or a         | account alias  |
|-------------------------------------|----------------|
| IAM username                        |                |
| Password                            |                |
| Show Password                       | Having trouble |
| Sign                                | in             |
|                                     |                |
| Sign in using ro                    | ot user email  |
| Sign in using roo<br>Create a new A | wS account     |

IAM user sign in 🚯

# ファイルアップロード

### 映像ファイルのアップロード方法

| オブジェクト (2) 情報<br>⑦ □ S3 URIをコピー<br>不 アップロード<br>オブジェクトは、Amazon S3 に保存<br>のユーザーが自分のオブジェクトに | <b>「」 URL をコピー</b><br>された基本的なエンティ<br>アクセスできるためには、 | ★ ダウンロード 開く ご       アティです。Amazon S3 インベントリ     「         、明示的にアクセス権限を付与する必要 | <b>削除 アクション</b><br><b>こ</b> を使用して、バケット内の<br>要があります。詳細はこちら | > ▼ フォルダの作成<br>Dすべてのオブジェクトのリストを取得できます | 。他 |
|------------------------------------------------------------------------------------------|---------------------------------------------------|-----------------------------------------------------------------------------|-----------------------------------------------------------|---------------------------------------|----|
| Q プレフィックスでオブジェクト                                                                         | ~を検索 ● バ                                          | ージョンの表示                                                                     |                                                           | < 1 >                                 | ŵ  |
| □   名前                                                                                   | ▲   タイプ                                           | ▼ ↓ 最終更新日時                                                                  | ▼ │ サイズ                                                   | ▼ │ ストレージクラス                          | ▼  |
| sample.mp4                                                                               | mp4                                               | 2024/12/02 01:33:1<br>JST                                                   | 3 PM                                                      | 920.3 KB スタンダード                       |    |
| transferred_data/                                                                        | フォルダ                                              | -                                                                           |                                                           |                                       |    |

- ファイル アップロード①
- アップロードするファイルを格納したいフォルダを選びます。
   ※新しい動画教材を格納する際には、フォルダーを新たに作成 すると管理しやすくなります。
- ここでは「transferred\_data/」を選択します。

※新たにフォルダを作成したい場合は「フォルダを作成」ボタン を押して新しくフォルダを作成することが可能です。

| transferred_data                                             | /                                                               |                                                                                 |                                                 | <b>「」 S3 URI を</b> コピー                                  | $\Box$ |
|--------------------------------------------------------------|-----------------------------------------------------------------|---------------------------------------------------------------------------------|-------------------------------------------------|---------------------------------------------------------|--------|
| オブジェクト プロ                                                    | パティ                                                             |                                                                                 |                                                 |                                                         |        |
| オブジェクト (0) 慣                                                 | iŧ€                                                             |                                                                                 |                                                 |                                                         |        |
| ⑦ □ S3 URI をコピ<br>▼ アップロード<br>オブジェクトは、Amazon<br>のユーザーが自分のオブシ | ピー <b>「」 URL をコピー</b><br>S3 に保存された基本的なエンティ<br>ジェクトにアクセスできるためには、 | <ul> <li>         ・ ダウンロード         ・ 開く         ・         ・         ・</li></ul> | 削除<br>アクション、<br>を使用して、バケット内のす。<br>いあります。詳細はこちら【 | <ul> <li>フォルダの作成</li> <li>マスクトのリストを取得できます。 代</li> </ul> | 也      |
| Q プレフィックスでオ                                                  | ブジェクトを検索 🛛 🔿 バ                                                  | ージョンの表示                                                                         |                                                 | < 1 > @                                                 | 3      |
| ■ │ 名前                                                       | ▲ │ タイプ                                                         | ▼ │ 最終更新日時                                                                      | ▼ │ サイズ                                         | ▼   ストレージクラス ▼                                          | ,      |
|                                                              |                                                                 | オブジェクトがありまけ<br>このフォルダにオブジェクトはお                                                  | <b>さん</b><br>ありません。<br><b>)</b>                 |                                                         |        |

 オレンジ色の「アップロード」ボタンまたはオブ ファイル ジェクト一覧の「アップロード」ボタンを押しま アップロード② す。

| アップロード <sub>情報</sub>                |                           |                                                   |                                  |          |
|-------------------------------------|---------------------------|---------------------------------------------------|----------------------------------|----------|
| S3 にアップロードするファイルとフォ                 | †ルダを追加します。160 GB を超えるファイル | をアップロードするには、AWS CLI、AWS SD                        | K、または Amazon S3 REST API を使用します。 | 詳細はこちら   |
| 155                                 | こアップロードするファイルとフォルダをドラ     | ッグアンドドロップするか、 <b>[ファイルを追加]</b>                    | または <b>[フォルダを追加]</b> を選択します。     |          |
| ファイルとフォルダ (0)<br>このテーブル内のすべてのファイル   | レとフォルダがアップロードされます。        |                                                   | 削! ファイルを追加                       | フォルダの追加  |
| Q 名前で検索                             |                           |                                                   |                                  | < 1 >    |
| 名前                                  | マ   フォルダ                  | マ   タイプ                                           | ▼   サイズ                          | $\nabla$ |
|                                     | アップロードす                   | <b>ファイルまたはフォルダがありません</b><br>トるファイルまたはフォルダを選択していませ | <b>€</b>                         |          |
| 送信先情報                               |                           |                                                   |                                  |          |
| 送信先                                 |                           |                                                   |                                  |          |
| ss://dk-jica/dk-jica/transferred_da |                           |                                                   |                                  |          |
| ▶ 送信先の詳細<br>指定された宛先に保存された新しい>       | オブジェクトに影響するバケット設定。        |                                                   |                                  |          |

ファイル アップロード③

- 青色の「ファイルを追加」ボタンより、アップロード
   予定のファイルをアップロードいただけます。
- ドラッグ&ドロップもお使いいただけます。
- ファイルを選択いただいて画面右下の「アップロー ド」ボタンを押しますとアップロードが始まります。

|          | <ul> <li>         ・ アップロードに成功しました         詳細については、[ファイルとフォルダー] テーブルを      </li> </ul> | 参照してください。                     |                     |                                                 |              |     |
|----------|---------------------------------------------------------------------------------------|-------------------------------|---------------------|-------------------------------------------------|--------------|-----|
|          | アップロード: ステータス                                                                         |                               |                     |                                                 |              | 閉じ  |
|          | ① このページから移動すると、以下の情報は利用できな                                                            | ≩くなります。                       |                     |                                                 |              |     |
| クリックすると、 | 概要<br>送信先<br>s3://dk-jica/dk-jica/transferred_data/                                   | <b>成功しました</b><br>② 1 ファイル, 92 | 0.3 KB (100.00%)    | <b>失敗</b><br>─ 0 個のファイ                          | JL, Ο B (0%) |     |
| ファイルの専用画 | ファイルとフォルダ 設定                                                                          |                               |                     |                                                 |              |     |
| 面に遷移します。 | <b>ファイルとフォルダ</b> (1 合計, 920.3 KB)<br>Q 名前で検索                                          |                               |                     |                                                 |              | < 1 |
|          | <u>名前</u>   フォルダ<br><u>sample.mp4</u> [こ] -                                           | ▼   タイプ<br>video/mp4          | ▼   サイズ<br>920.3 KB | <ul> <li>マ   ステータス</li> <li>② 成功しました</li> </ul> | ▼   エラ<br>-  | 7   |

- ファイル ・  $r_{y}$ ロードに成功しました」という緑色の枠が表示されます。 ・  $\lambda$ ・  $r_{y}$ ・  $r_{y}$ ロードに成功しました」という緑色の枠が表示さ
  - 各ファイルのアップロード状況などは「ファイル とフォルダ」の一覧の「ステータス」に記載され ます。

■アクセス先 https://cdn-dl.webstream.ne.jp/<u>(ここにファイル名を転記)</u>

# 1. リンク生成

- ファイルの専用画面に遷移してください。
- <sup>6</sup>をクリックするとコピーができます。
- アクセス先の「<u>(ここにファイル名を</u> 転記)」部分に張り付け、ブラウザ上 で動画が再生されるか確認してくださ い。
- 動画が再生されれば、問題なくスト リーミング配信ができているので、 LMSやCMSに貼り付けて受講者が視聴 できるようにしてください。

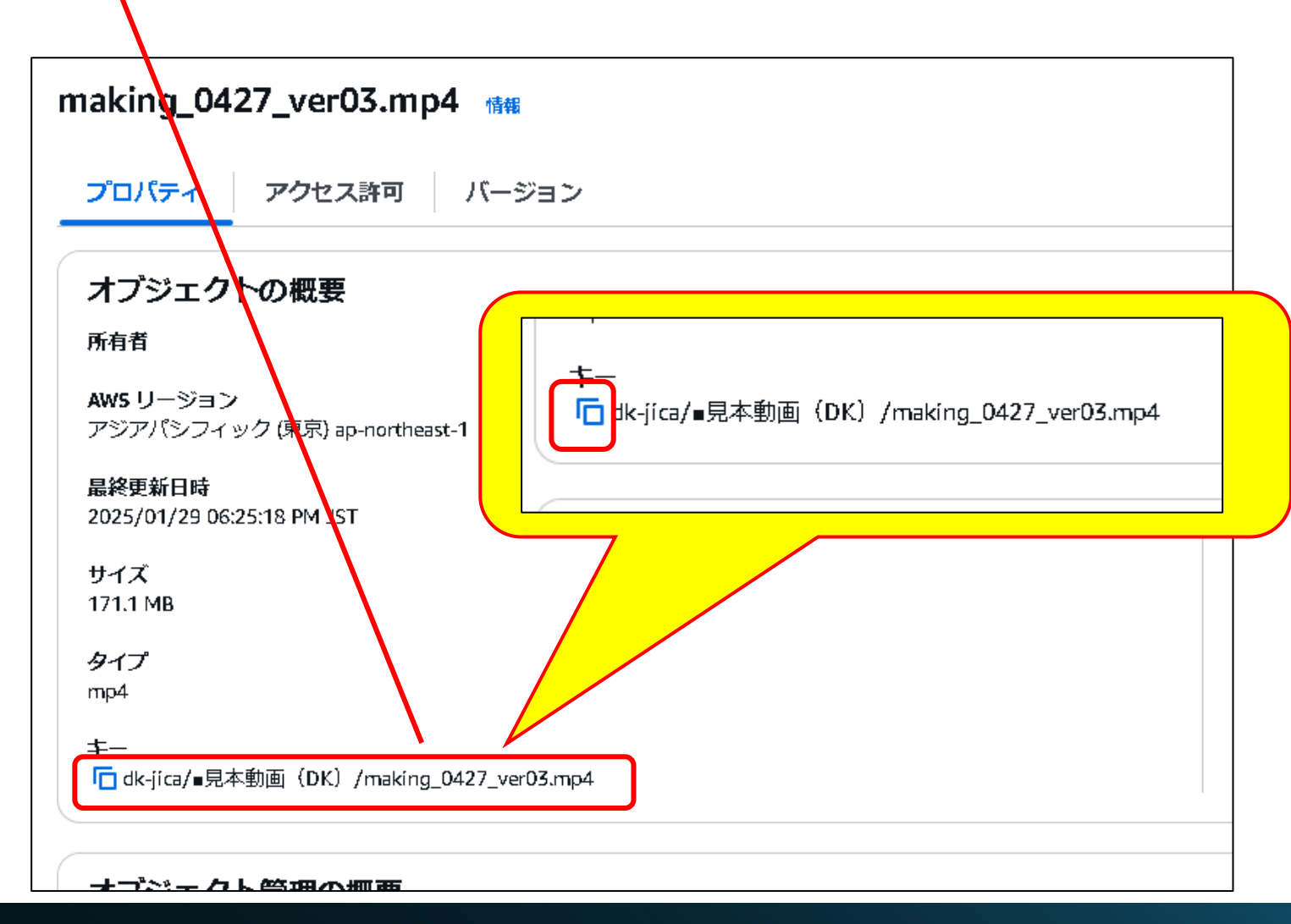

## 利用上の注意事項

- 下記文字をリンクとして使えないため、ファイル名に下記文字を利用しないようにしてください。
  - $: / ? # \& = + < > " ' \% \{ \} | ¥ ^ ~ [ ] `$
- ファイル名&フォルダ名は、半角英数字で作成してください。
   全角文字を利用すると、文字化けしてリンクが生成されない可能性があります。
- AWS上では動画とフォルダは移動できません。
- アップロードする動画の元ファイルはご自身のローカルで保存をするようにお願いいたします。
   ※動画ファイルのダウンロードは追加料金が発生いたしますのでご注意ください。
- ファイルをAWS内でコピーできますが、大量のコピーされますとファイルが重複して 容量が増えていきますので、初期想定以上のファイル容量になった際には、追加料金 が発生しますので、ファイルの複製には、ご注意ください。

## 2.LMSコンテンツ登録申請フォーム.xslx にリンクを記載

映像参照型のコンテンツを作る際は、一つ前のスライド(P11)で用意したリンク を「LMSコンテンツ登録申請フォーム.xslx」のAE列(掲載URL)にリンクを書き入 れてください。

| 0   | Microsoft 365 アカウントへのアクセン                             | スを許可する ブラウ | ウザーの設定により、Min | crosoft 365 での最適な          | なエクスペリエンスが | が妨げられています。アクセスを許可してエクスペリエンスを向上させます。 フィードバックの送信 アクセスを許可する | ×     |
|-----|-------------------------------------------------------|------------|---------------|----------------------------|------------|----------------------------------------------------------|-------|
| AE2 | ✓ × ✓ f <sub>x</sub> 掲載URL                            |            |               |                            |            |                                                          | v     |
| 2   | Z                                                     | AA         | AB            | AC                         | AD         | AE                                                       | AF    |
| 1   | 動画ファイル格納先)JICA-VAN L                                  | MS動画コンテン   | ツ登録用          |                            |            |                                                          |       |
| 2   | 肖像権、著作権等、利用許諾書類                                       | サムネイル画     | 掲載期           | 間                          | JICA-VANF  | 揭載URL                                                    | 申請No. |
| 3   | (契約書の場合は契約名)                                          | (有 or 無)   | 掲載開始日         | 掲載終了日(※無期<br>限:2999/12/31) | ティタス       |                                                          |       |
| 4   | 文字列                                                   | プルダウン 💽    | 日付入力 💽        | 日付入力 💽                     | ブルダウン 💽    |                                                          | ~     |
| 5   | LA海外協力隊向け課題別支援オン<br>マンド動画のLMS(JICA-VAN)上<br>D利用に係る同意書 | 有          | 2025/03/05    | 2025/06/30                 | 掲載了        |                                                          |       |
| 6   | <b>向書を格納済み</b>                                        | 有          | 2025/1/6      | 2099/12/31                 | 確認中        | JICA東北                                                   |       |
| 172 | CA内にて<br>制作                                           | 無          | 2025/1/28     | 2027/12/24                 | 掲載了        | https://cdn-dl.webstream.ne.jp/dk-jica                   | 166   |
| 173 | CA内にて制作                                               | 無          | 2025/1/28     | 2027/12/24                 | 揭載了        | https://cdn-dl.webstream.ne.jp/dk-jica                   | 167   |
|     | 10 D                                                  |            |               | S                          | 1          |                                                          |       |

# 映像参照型コンテンツの登録方法

LMS上でのコンテンツ登録の方法

登録手順 その1

#### ① 教材を作成する [フォルダ] を選択します。

| Knowlee          | dgeDeliver コンテンツ > <u>コンテンツ作成 (7ルート)</u> |        |             |       |
|------------------|------------------------------------------|--------|-------------|-------|
| <b>А</b><br>л-ь  | 新题作成 - 【CSV - 】                          |        |             |       |
| <b>R</b><br>9274 | 53 ×                                     |        |             |       |
| 28               | 名煎▲                                      | 種別 =   | 利用数 シンサイズ シ | 作成日   |
| ۲                | 共有7ヵルダ.                                  | 7x1125 | 1,747 KB    | 2022/ |
| רעדע             | 💼 (自分のブライベートフォルダ)                        | フォルダ   | 0 KB        | 2022/ |
| <b>e</b><br>1.41 | (コンテンツ作成者のプライベートフォルダ)                    | 7#11-9 | 0 KB        | 2022/ |
|                  | 💼 (コンテンツ作成者・数程作成者のプライベートフォルタ)            | 781149 | 0 KB        | 2022/ |
| μ#<br>(ЭХ        | (ユーザのブンイベートフォルダ)                         | フォルダ   | 0 KB        | 2022/ |
| r                | (支援室コンテンツ作成者のプライベートフォルダ)                 | 7A169  | 2,282 KB    | 2022/ |
| 24-2             | ■ (支援室コンテンツ作成者2のプライベートフォルダ)              | フォルダ   | 0 KB        | 2022/ |

### ② [新規作成] をクリックします。

| Know                     | wledgeDeliver                                           | コンテンツ > コンテンツ管理 > 共 | ラフォルダ       |       |               |   |
|--------------------------|---------------------------------------------------------|---------------------|-------------|-------|---------------|---|
| #-/ <b>2</b>             | 新規作成 - CSV - コン<br>新規フォルダ<br>新規テキストコンテンツ                | /テンツの移動 削除          |             |       |               |   |
| システム                     | <ul> <li>ミ スライドオーサリング型</li> <li>コオルダ アップロード型</li> </ul> |                     |             |       |               |   |
|                          | <ul> <li>■ 映像参照型</li> <li>■ PDF型</li> </ul>             |                     | <u>種別</u> ⇔ | 利用数 ⇔ | <u> サイズ</u> 👳 |   |
|                          | <ul> <li>● Webページ参照型</li> </ul>                         | <u> <u>2727</u></u> | フォルダ        |       | 31,723 KB     | 2 |
| <b>&gt;&gt;</b><br>דעדעב | ■ TEXT型<br>新規テスト問題                                      | <u>דעש</u>          | フォルダ        |       | 632 KB        | 2 |
|                          | ● テキスト型テスト                                              | アンケートコンテンツ          | フォルダ        |       | 0 KB          | 2 |

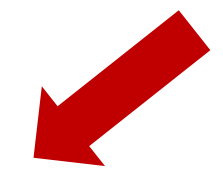

### ③[新規テキストコンテンツ]から[映像参照型]を選択します。

| Know             | vledgeDeliver                                                                                                    | コンテンツ > <u>コンテンツ管理</u> > 共有 | 1741VÝ |       |               |   |
|------------------|----------------------------------------------------------------------------------------------------|-----------------------------|--------|-------|---------------|---|
| <b>A</b>         | 新規作成 - CSV - ]:                                                                                                    | ソテンツの移動 削除                  |        |       |               |   |
| <b>R</b><br>9274 | 新規フォルダ<br>新規テキストコンテンツ<br>(*) スライドオーサリング型<br>ロッフォルダ アップロード型                                                                                                    | 3                           |        |       |               |   |
| **               | ■ 映像参照型                                                                                                    |                             | 種別 🗇   | 利用数 🗇 | <u> サイズ</u> 🗢 |   |
| L 14H            | <ul> <li>■ PDF型</li> <li>● Webページ参照型</li> </ul>                                                                                                    | ンテンツ                        | フォルダ   |       | 31,723 KB     | 2 |
| שרדעב 😻          | ■ TEXT型<br>新規テスト問題                                                                                                    | テンツ                         | フォルダ   |       | 632 KB        | 2 |
|                  | テキスト型テスト     □     □     □     □     □     □     □     □     □     □     □     □     □     □     □     □     □     □     □     □     □     □     □     □     □     □     □     □     □     □     □     □     □     □     □     □     □     □     □     □     □     □     □     □     □     □     □     □     □     □     □     □     □     □     □     □     □     □     □     □     □     □     □     □     □     □     □     □     □     □     □     □     □     □     □     □     □     □     □     □     □     □     □     □     □     □     □     □     □     □     □     □     □     □     □     □     □     □     □     □     □     □     □     □     □     □     □     □     □     □     □     □     □     □     □     □     □     □     □     □     □     □     □     □     □     □     □     □     □     □     □     □     □     □     □     □     □     □     □     □     □     □     □     □     □     □     □     □     □     □     □     □     □     □     □     □     □     □     □     □     □     □     □     □     □     □     □     □     □     □     □     □     □     □     □     □     □     □     □     □     □     □     □     □     □     □     □     □     □     □     □     □     □     □     □     □     □     □     □     □     □     □     □     □     □     □     □     □     □     □     □     □     □     □     □     □     □     □     □     □     □     □     □     □     □     □     □     □     □     □     □     □     □     □     □     □     □     □     □     □     □     □     □     □     □     □     □     □     □     □     □     □     □     □     □     □     □     □     □     □     □     □     □     □     □     □     □     □     □     □     □     □     □     □     □     □     □     □     □     □     □     □     □     □     □     □     □     □     □     □     □     □     □     □     □     □     □     □     □     □     □     □     □     □     □     □     □     □     □     □     □     □     □     □     □     □     □     □     □     □     □     □     □     □     □     □     □     □     □     □    □    □    □    □    □    □    □    □    □ | マンケートコンテンツ                  | フォルダ   |       | 0 KB          | 2 |

登録手順 その2

#### ④ [コンテンツ名] に映像参照型テキスト教材の名前を入力します。

| Knowle                 | <b>dgeDeliver</b> コンテンツ > ··· > ··· > <u>01.7キストコンテンツ</u> > | 映像参照型テキストの新規作成 |
|------------------------|-------------------------------------------------------------|----------------|
| ★                      | ヤンセル 保存                                                     |                |
| æ                      | コンテンツ名*                                                     | 識別コード          |
| ع <del>ر</del> ۲۵ کردو | コンテンツ名を入力                                                   | 識別コードを入力       |
| esen                   | 映像                                                          |                |
| \$                     | PC用アドレス <b>②</b>                                            |                |
| עדער                   | РС用アドレスを入力                                                  | ein (6)        |
| •                      | iOS用アドレス                                                    |                |
| 27.04                  | iOS用アドレスを入力                                                 |                |
| <b>二</b> 休<br>クラス      | Android用アドレス                                                |                |
|                        | Android用アドレスを入力                                             |                |

⑤ [PC用アドレス] [iOS用アドレス] [Android用アドレス] に教材として参照させたいURLを入力します。
 ⑥ [追加] をクリックします。

登録手順 その2

#### ⑦ 2つ以上の映像を一つのコンテンツに入れたい場合はP15のスライドの⑤⑥の手順を必要な映像の数だ け繰り返してください。

| Knowl      | edgeDeliver 3777 > ··· > ··· > 01.5421-3777 > | 映像参照型テキストの新規作成 |
|------------|-----------------------------------------------|----------------|
| <b>▲</b>   | ++74h ( <b>*</b> 17) ( <b>9</b> )             |                |
| æ          | コンテンツ名*                                       |                |
| システム       | コンテンツ名を入力                                     | 識別コードを入力       |
| 28<br>8673 | 映像                                            |                |
| ۲          | РСП7КИХ 🕑                                     |                |
| שעדעב      | PC用アドレスを入力                                    | 🕀 மிற்ற        |
| (1) 数料     | iOS用アドレス                                      | ↑              |
|            | IOS用アドレスを入力                                   | ► <u>7</u>     |
| たためのである。   | Android用アドレス                                  |                |
| 4          | Android用アドレスを入力                               |                |

- ⑧ 識別コードは任意で入力いただけます。
   ※識別コードはコンテンツ管理においてとても重要な役割を持つため、各コンテンツに識別コードを付与することをお勧めいたします。
- ⑨ 「保存」ボタンを押します。

登録手順 その2

⑩ 前の画面に戻り、映像参照型テキストの作成完了メッセージが表示されますとコンテンツ作成が完了します。

| <b>A</b>      | 新規作成 ▼ CSV ▼ コンテンツの移動 削除                                          |                             |       |   |      |            |            |             |
|---------------|-------------------------------------------------------------------|-----------------------------|-------|---|------|------------|------------|-------------|
|               |                                                                   |                             |       |   |      |            | 50 🗸       | 1 - 3 / 3件  |
| FL            | ▲ 上の7ォルダ                                                          | 貓別 ▲                        | 利田数 △ |   | イズ ▲ | 作成日▲       | 亜新口 ▲      | <b></b>     |
| 門<br>>>       | sample_pdf                                                        | <u>1重/11</u> ▼<br>Webページ参照型 |       | 0 | 1 KB | 2025/02/13 | 2025/02/13 | <u>}</u> 兼旧 |
| <b>ニ</b> ンツ   | <ul> <li>         ・ サンプル PDF (ファイル名日本語)         ・     </li> </ul> | Webページ参照型                   |       | 0 | 1 KB | 2025/02/13 | 2025/02/13 | <u>操作</u> ▼ |
| ATT I         |                                                                   | 映像参照型                       |       | 0 | 2 KB | 2025/03/03 | 2025/03/03 | <u>操作</u> ▼ |
| <b>*</b><br>ス | 10 ● 映像参照型_サン                                                     | プルコンテンツ を作成しました。            |       |   | ×    |            | 50 🗸       | 1 - 3 / 3件  |

# AWSコンソールからのログアウト

ログアウト手順

# AWSコンソールからのログアウト手順①

図にあるようなAWS Management Console画面の右上隅にアカウント名とIAMユーザー 名が表示されます。それをクリックします。

| ir services, features, blogs, docs, and more [Alt+5]        |                                                                                                    | 🛛 🕹 🕲 Any Town 🔹                             | enample.com • |
|-------------------------------------------------------------|----------------------------------------------------------------------------------------------------|----------------------------------------------|---------------|
| Console Home 📷                                              |                                                                                                    | Reset to default layout + Add widgets        | î °           |
| Recently visited and I                                      | Welcome to AWS i                                                                                                    | AWS Health Into                              |               |
| IAM<br>Support                                              | Getting started with AWS ES<br>Learn the fundamentals and find<br>valuable information to get the most<br>out of AWS.<br>Training and certification ES | Open issues<br>O Past 7 days                 |               |
| IAM Identity Center (seccessor to AWS Sk<br>Service Catalog |                                                                                                    | Scheduled changes O Upcoming and past 7 days |               |
| EC2                                                         | your skills and knowledge.                                                                                                    | Other notifications                          |               |

## AWSコンソールからのログアウト手順②

#### 表示されたポップアップ画面の右下の「サインアウト」 ボタンを押してログアウトができます。

アカウントロ IAM ユーザー アカウント 組織 Service Quotas Billing and Cost Management セキュリティ認証情報 マルチセッションサポートをオン にする ロールの切り サインア 替え ウト